## Hur man skaffar lösenord till löranshamnförening.se

För att få tillgång till allt material som styrelsen publicerar krävs ett lösenord som du själv kan skapa via hemsidan med några enkla steg.

1. Börja med att surfa till löranshamnförening.se. Nere till höger på sidan finns en länk för att logga in. Klicka på den.

| Det lilla fiskeläget vid Bottenhavet söder om Sundsvall heter Lörudden, men kallas i                                                                                                    | <ul><li>Restaurang Lörudden</li><li>Sanna Intressentförening</li></ul>            |
|----------------------------------------------------------------------------------------------------|-----------------------------------------------------------------------------------|
| dagligt tal för Löran. Därför används båda namnen när det på den här hemsidan<br>informeras om platsen och om den verksamhet som bedrivs i den intresseförening som<br>företräder såväl bofasta som fritidsboende i ett antal gemensamma angelägenheter. | Meta<br>- Loggain<br>- Inflag Via RSS<br>- Kommentarer via RSS<br>- WordPress.org |
| the water is                                                                                                    | Väderleksrapporten                                                                |

2. En inloggningsruta kommer att visas. Här är det meningen att du skall skriva in ditt användarnamn och lösenord när allt är klart, men klicka först på "Glömt lösenordet?" för att komma vidare.

| Användarnamn<br>Lösenord<br>O Kom ihåg mig Logga in |
|-----------------------------------------------------|
| Lôsenord                                            |
| Cogga in                                            |
|                                                     |

3. Fyll i den e-postadress som hamnföreningen fått för att kunna nå dig. Om du fått brev från kassören exempelvis inför Valborg så skall du använda samma adress här som det brevet skickades till.

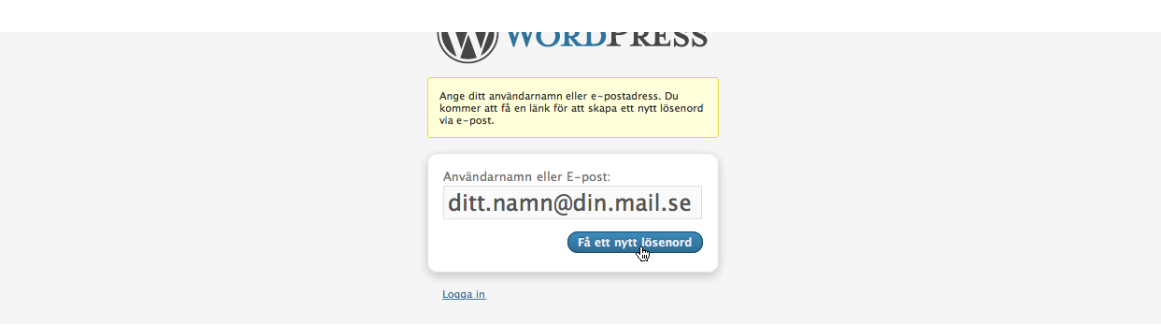

4. När du klickat på "Få ett nytt lösenord" kommer du efter några minuter att få mer instruktioner skickade till din epost. Om du inte fått ett mail inom 30 minuter kan det vara bra att titta så att det inte hamnat i ditt skräpfilter. När mailet kommer ser det ut ungefär så här:

> Någon har begärt att lösenordet för följande konto återställs: http://xn--lranshamnfrening-mwbj.se Användarnamn: isak\_styf Om detta var ett misstag, ignorera helt enkelt bara detta mail så sker inga förändringar. För att återställa ditt lösenord, besök följande adress: <<u>http://xn--lranshamnfrening-mwbj.se/wp-login.php?action=rp&key=FqKmVamlzrFiiapx0LWW&login=isak\_styf</u>>

5. Klicka på den nedre länken i det mail du får för att komma till sidan där du kan återställa ditt lösenord. Det nya bör vara minst 7 tecken långt och får gärna innehålla lite olika typer av tecken. Skriv in ditt nya lösenord, bekräfta genom att skriva det ytterligare en gång och klicka sedan på "Återställ lösenord".

| Ange ditt nya lösenore                                                           | d nedan.                                                                                       |
|----------------------------------------------------------------------------------|------------------------------------------------------------------------------------------------|
| Nytt lösenord                                                                    |                                                                                                |
| •••••                                                                            |                                                                                                |
| Bekräfta nytt lösei                                                              | nord                                                                                           |
| •••••                                                                            |                                                                                                |
|                                                                                  | Medium                                                                                         |
| Tips: Ditt lösenord bö<br>För att göra det säkra<br>bokstäver, siffror och<br>). | ör innehålla minst sju tecken.<br>are använd stora som små<br>i symboler så som ! " ? \$ % ^ & |
|                                                                                  | Återställ lösenord                                                                             |

6. Du skall nu se ett kort meddelande om att lösenordet återställts samt en klickbar länk för att komma tillbaks till inloggningsrutan.

| WORDPRESS                               |
|-----------------------------------------|
| Ditt lösenord har återställts. Logga in |
|                                         |

- 7. Klicka på "Logga In", ange ditt användarnamn och lösenord i inloggningsrutan (se steg 2) och klicka "Logga In" igen.
- 8. Efter att ha loggats in kommer du till en informationssida om din så kallade profil på hemsidan. Här kan man om man vill fylla i lite mer detaljer om sig själv, men det går också att hoppa direkt till första sidan genom att klicka på "Lörans Hamnförening" högst upp till vänster.

| 🚯 Lörans Han | nnfärening               | Hej, isak_styf   Logga ut |
|--------------|--------------------------|---------------------------|
| Panel        | 🐣 Profil                 | Hjälp v                   |
| 🛞 Profil 🔍   | Personliga inställningar |                           |

Sådär! Nu skall allt vara klart så att du kan nå allt material på löranshamnförening.se och kommentera de inlägg som görs. Lycka till!

Om du inte har angett någon e-postadress tidigare eller har andra problem med inloggningen så kan du skicka ett mail till <u>isak@styfsoftware.se</u> eller ett SMS till 070-209 63 36 för att hjälp.